# **TZ-BT07 User Manual** V1.1

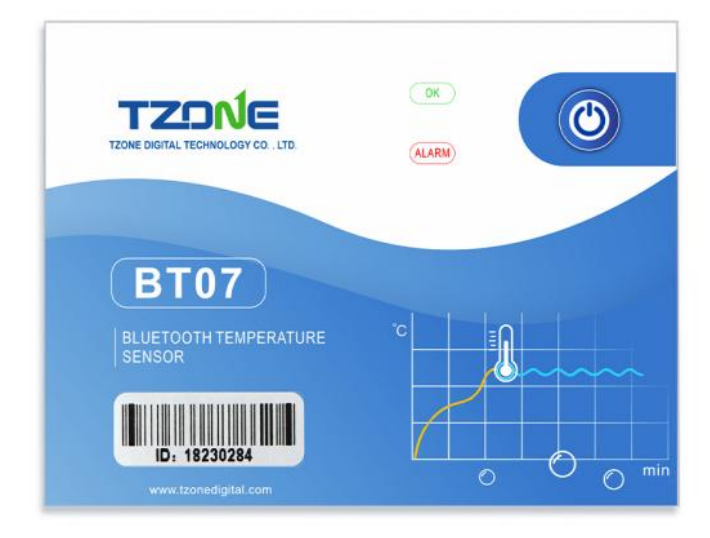

## **1 Product overview**

TZ-BT07 is Bluetooth Low Energy temperature data logger for single use with the latest Bluetooth 5.0 technology. It can collect temperature of the surrounding environment. Such data can be recorded as history data. BT07 can store up to 8640 pieces of the temperature data.Mobile phone with Bluetooth 4.0 or above can download and install App.It can store and monitor temperature of the environment comprehensively. Its characteristics are small-sized, low-weighted, easily portable, highly accurate for wide use in cold chain logistics, etc.

# **2** Product application

- 1. Refrigerated storage and transportation;
- 2. Pharmaceutical environment;
- 3. Fresh transport;

## **3 Product features**

- 1. High accuracy and stability;
- 2. small-sized, low-weighted, easy to carry and stick;
- 3. Bluetooth 5.0;
- 4. Built-in highly sensitive temperature sensor;
- 5. It can store 8640 pieces of temperature data(Stop when full);
- 6. History report can be sent to specified email;
- 7. By pairing Bluetooth printer to print the data report;
- 8. Single-use;

### **4 Product specification**

| Item                           | Specification                           |
|--------------------------------|-----------------------------------------|
| Protocol standard              | Bluetooth 5.0                           |
| Built in battery               | 20mAh /Paper battery(can't replaceable) |
| Storage                        | Can be save 8640 temperature data       |
| Operating temperature range    | -10°C~ +50°C                            |
| Temperature detection accuracy | ±0.5°C(-10~40°C),±1°C(other)            |
| Temperature resolution         | 0.1°C                                   |
| Temperature refresh frequency  | 5s                                      |
| Broadcast power                | -4dBm                                   |
| Broadcast Interval             | Press the button to open briefly        |
| Record Interval                | 10min                                   |
| Alarm Range                    | 2°C~8°C                                 |
| Use Type                       | Single-use                              |
| Net weight                     | 14g                                     |
| Outline size                   | 84mm*64mm*1.8mm                         |

# **5** Caution

- 1. Being close to a metal object will interfere with the signal, causing the signal to be weaken;
- 2. Note the distance between TZ-BT07 and the receiver to guarantee the accuracy of receiving;
- 3. Keep away from corrosive objects;

## **6** Switch Instructions

| Device<br>status | Operation                                                                    | Indicator<br>Status                                     | Instructions                        |
|------------------|------------------------------------------------------------------------------|---------------------------------------------------------|-------------------------------------|
| Turn on          | Under unopened<br>state,<br>long press button for<br>3 seconds               | Green light<br>bright for 3s                            | Turn on the device data logging     |
| Turn Off         | Open state, long<br>press the button for 3<br>seconds                        | Red light bright<br>for 3s                              | Turn off the device data logging    |
| initialization   | Under unopened<br>state,short press the<br>button for less than 3<br>seconds | Green and red<br>lights bright once<br>at the same time | Not turn on the device data logging |

| Device<br>status                                                     | Operation                                                                | Indicator<br>Status        | Instructions                                                                                                    |
|----------------------------------------------------------------------|--------------------------------------------------------------------------|----------------------------|----------------------------------------------------------------------------------------------------|
| Query data<br>record<br>status/Tempo<br>rarily open<br>the broadcast | Open/Stop state,<br>short press the<br>button for less than 3<br>seconds | Green light bright<br>once | The device has been<br>started/stopped and is in the<br>recording or stopping state, and<br>does not alarm,the broadcast is<br>switch to 1 second interval, can be<br>connected to read device data<br>records, no more broadcast after 60<br>seconds |

|                                                                        | Red light bright<br>once                                | The device has been started/stopped<br>and is in the recording or stopping<br>state, and alarms,the broadcast is<br>switch to 1 second interval, can be<br>connected to read device data<br>records, no more broadcast after 60 |
|------------------------------------------------------------------------|---------------------------------------------------------|----------------------------------------------------------------------------------------------------|
|                                                                        |                                                         | seconds                                                                                                    |
| Under unopened<br>state,press the button<br>for less than 3<br>seconds | Green and red<br>lights bright once<br>at the same time | The device has been unopened<br>state, the broadcast is switch to 1<br>second interval, no more broadcast<br>after 60 seconds                                                                                                   |

# **7 APP**

'Temp Logger' is a free mobile applications which provided by our company to the users, can connect the BT07 through the Bluetooth of the mobile devices and data transmission, recording, synchronization, send to email. Apply the Bluetooth BLE way, so you can use phone for temperature monitoring. download the Android APP, please do as follows:

Note: This APP can only read reports and cannot set devices.

Android download: Scan the following QR code;

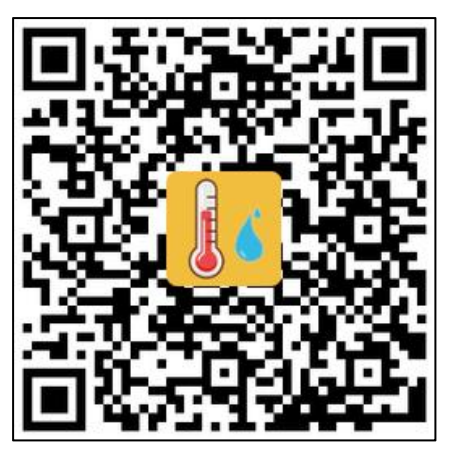

#### 7.1 Device Search

When data logging is opened and running is complete,open the APP, enter the device ID directly to register on the homepage, or scan the bar code to get the device ID, or do not enter any ID and directly click search to find the device .

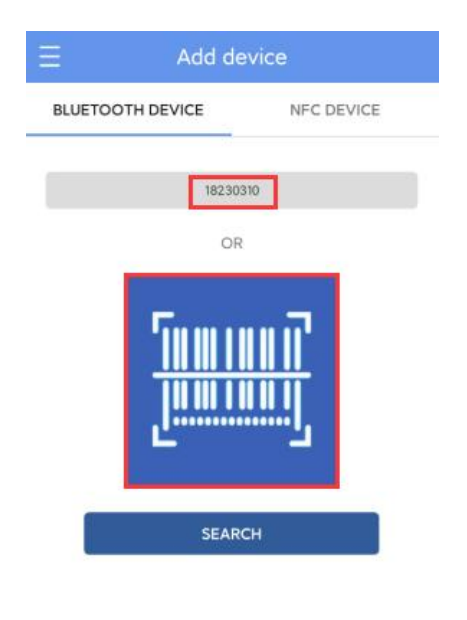

#### 7.2 Device connection

Enter the device connection page and click "CONNECT". After a successful connection, the device ID will be displayed on the "Devices" page, indicating that the device has been registered successfully.

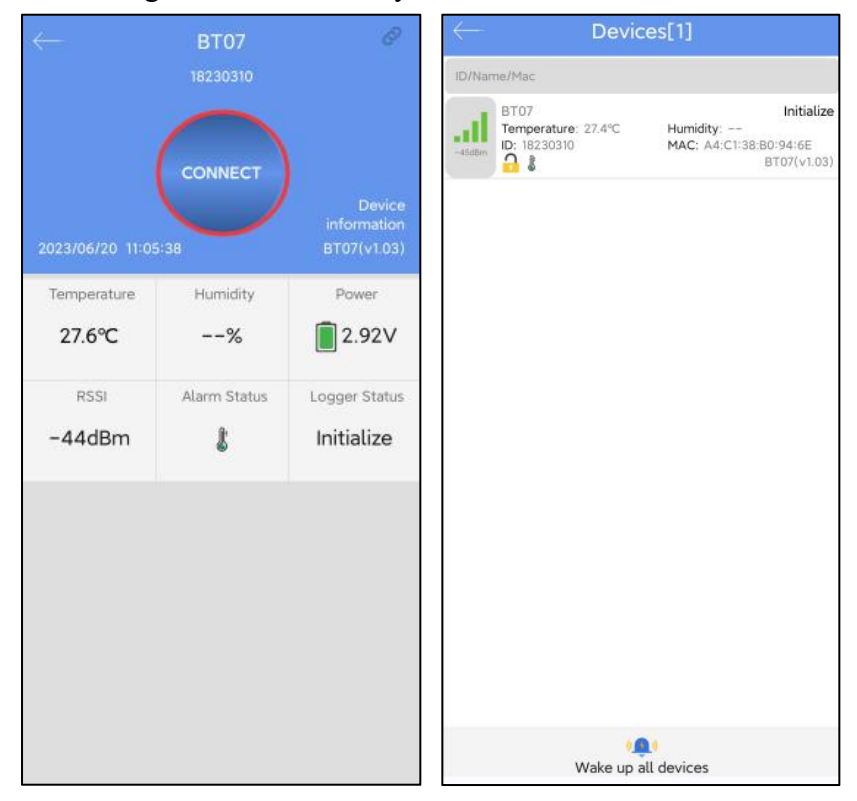

### 7.3 Device Read

The connection interface will display the device temperature, voltage, RSSI, alarm status and logger status of the device. Click "CONNECT," and jump to update after the connection is successful, indicating that the device has been successfully connected and read the current data content. After the connection is successful, it will prompt you whether to view the report, or the access key will be displayed.detail will be displayed at the bottom of the interface:

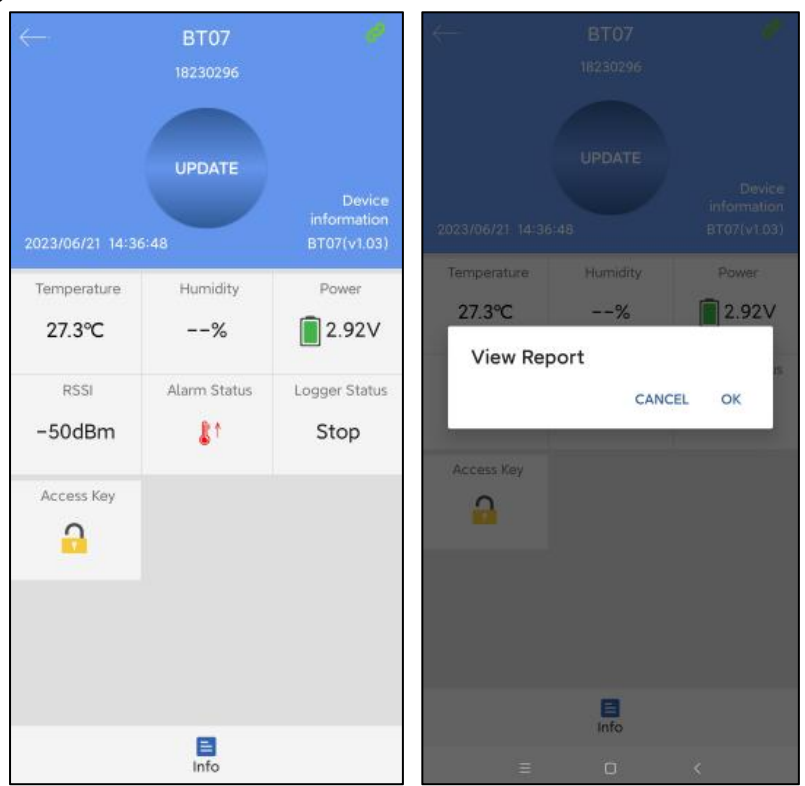

Note: The device will not update the data in the connection process. By default, the device will be disconnected after 90 seconds.

#### 7.3.1 Device access key

Click "Access Key" to encrypt the device, and set the level-1 and level-2 access keys, the password is disabled by default.

#### 7.3.2 Detail and email/print/selection period report function

Click "Detail" to view all information reports of the device. Click "EXPORT" to generate PDF and CSV reports, and send the reports to the designated mailbox by email,Click "Print" to automatically search the name of Bluetooth printer. Click the name to automatically pair and print the data report.Click the upper right corner to select the time period to generate the report.

A:Details summary

| $\leftarrow$                      | Det                    | ail           | 2                     | $\leftarrow$ |              | D       | etail             | V      |
|-----------------------------------|------------------------|---------------|-----------------------|--------------|--------------|---------|-------------------|--------|
|                                   | 1                      |               | 1                     |              |              | Dev     | ice Info          |        |
| 30 ~~~ ~~~                        |                        |               | l                     | Dev          | vice Name:   |         | BT07              |        |
| 20                                |                        |               |                       | ID:          |              |         | 30230113          |        |
| 10 upper temperature              | alarmH1:8.0°C          | lower tempera | iture alarmL1:2.0°C   | MA           | C:           |         | A4:C1:38:28:0F:C  | 3      |
| 04/20/2023<br>11:05:58            | 04/20/2023<br>13:52:38 | 0             | 4/20/2023<br>16:39:18 | Fire         | nware Versio |         | 1.02              |        |
| <ul> <li>Temperature C</li> </ul> | Summ                   | harv          |                       |              |              |         |                   |        |
| Temperature                       |                        |               |                       | A1           | rm Condition | A       | No. of Vielations | Status |
| Min:25.9°C                        | Max:32.7°C             | : Avg:        | :27.2℃                | Ata          |              |         | NO. OF VIOLATIONS | Status |
| MKT:27.3°C                        |                        |               |                       | Ten          | nperature    |         |                   |        |
| Humidity                          |                        |               |                       | H2           |              |         |                   |        |
| Min                               | May:                   | - 0.00        |                       | H1:          | Over 8.0°C   |         | 1                 | Alarm  |
| Fall.                             | PidA                   | AVg.          |                       | L1:          | Below 2.0°C  |         | 0                 | OK     |
| First Point:                      | 0                      | 4/20/2023 1   | 1:05:58               | L2           |              |         |                   |        |
| Stop Time:                        | 0                      | 4/20/2023 1   | 8:15:18               | Hur          | nidity       |         |                   |        |
| Trip Lenght:                      | 0                      | 7h 09m 20s    |                       | H2           |              |         |                   |        |
| Number of Poin                    | ts: 2                  | 577           |                       | н1           |              |         |                   |        |
| B                                 | W                      | :=            | p                     |              | 8            | W       | :=                | Þ      |
| Summary                           | Chart                  | List          | Mark                  |              | Summary      | Chart   | List<br>etail     | Mark   |
| Humiaity                          | Det                    | dir           |                       | Hur          | πιαιτγ       |         |                   |        |
| H2                                |                        |               |                       | H2           |              |         |                   |        |
| н1                                |                        |               |                       | н            |              |         |                   |        |
| LI                                |                        |               |                       | LI           |              |         |                   |        |
| L2                                |                        |               |                       | L2           |              |         |                   |        |
|                                   | Report Inf             | ormation      |                       |              |              |         |                   |        |
| Start Delay:                      |                        | 00h 00m 00s   |                       | St           | Time S       | pan     |                   | - 1    |
| Log Interval:                     |                        | 00h 00m 10s   |                       | Lo           | BeginTime    | 2023/0  | 4/20 11:05:58     |        |
| Start Mode:                       | E                      | Button Start  |                       | St           |              |         | 100 10:15:10      | ninin  |
| Stop Mode:                        | F                      | Recording     |                       | St           | EndTime:     | 2023/04 | /20 18:15:18      | E      |
| Description:                      |                        |               |                       | De           |              |         | DEFAULT           | ок     |
|                                   |                        |               |                       |              |              |         |                   |        |
|                                   |                        |               |                       |              |              |         |                   |        |
|                                   |                        |               |                       |              |              |         |                   |        |
|                                   | EXPC                   | ORT           |                       |              |              |         | PORT              |        |
|                                   | PRI                    | NT            |                       |              |              |         |                   |        |
|                                   |                        |               |                       |              |              |         |                   |        |
| 100                               | W                      | :=            | m                     |              | -            | 10-2    | -                 |        |

Note: 1.The smartphone must have a mailbox APP and login account to send email. 2. The Bluetooth printer designated by our company must be connected.the Bluetooth name is "MTP-II" and the password is "0000".

3. Only the Android APP has print and select time to generate the report function.

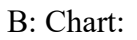

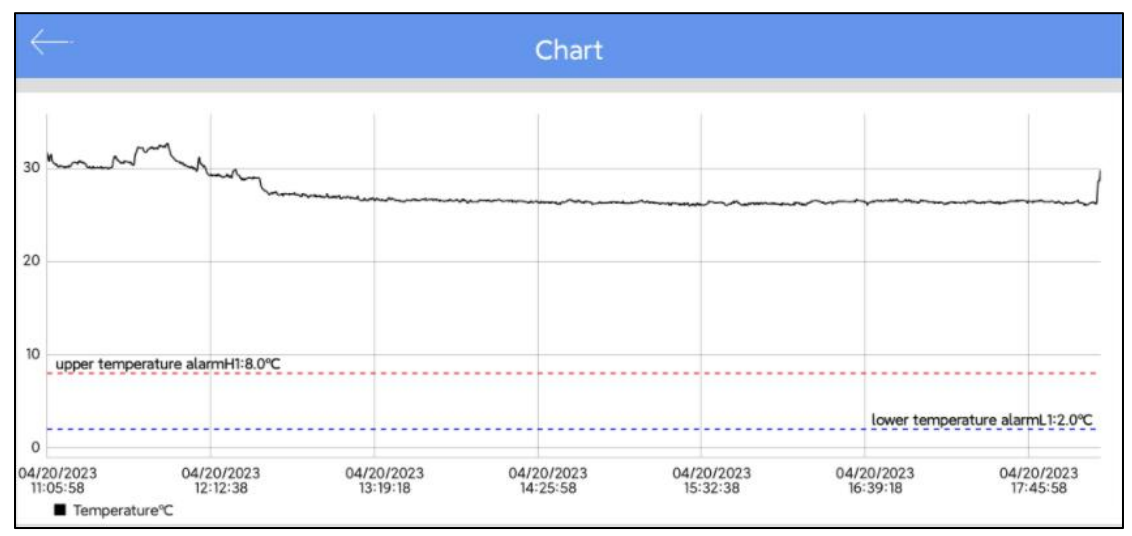

C: List:

| $\leftarrow$ | Lis                 | t           |          |
|--------------|---------------------|-------------|----------|
| NO.          | DateTime            | Temperature | Humidity |
| 1            | 04/20/2023 11:05:58 | 31.7°C      |          |
| 2            | 04/20/2023 11:06:08 | 31.4°C      |          |
| 3            | 04/20/2023 11:06:18 | 31.3°C      |          |
| 4            | 04/20/2023 11:06:28 | 31.0°C      |          |
| 5            | 04/20/2023 11:06:38 | 30.8°C      |          |
| 6            | 04/20/2023 11:06:48 | 30.7°C      |          |
| 7            | 04/20/2023 11:06:58 | 30.8℃       |          |
| 8            | 04/20/2023 11:07:08 | 31.2℃       |          |
| 9            | 04/20/2023 11:07:18 | 31.4°C      |          |
| 10           | 04/20/2023 11:07:28 | 31.3°C      |          |
| 11           | 04/20/2023 11:07:38 | 31.5°C      |          |
| 12           | 04/20/2023 11:07:48 | 31.3°C      |          |
| 13           | 04/20/2023 11:07:58 | 31.0°C      |          |
| 14           | 04/20/2023 11:08:08 | 30.7℃       |          |
| 15           | 04/20/2023 11:08:18 | 30.7°C      |          |
| 16           | 04/20/2023 11:08:28 | 30.6°C      |          |
| 17           | 04/20/2023 11:08:38 | 30.5℃       |          |
| 18           | 04/20/2023 11:08:48 | 30.5℃       |          |
| 19           | 04/20/2023 11:08:58 | 30.5℃       |          |
| 20           | 04/20/2023 11:09:08 | 30.5℃       |          |
|              |                     |             |          |